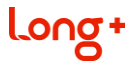

### **LongPlus Camera**

Használati utasítás

A termék használata előtt figyelmesen olvassa el a használati utasítást, és őrizze meg későbbi használatra.

A termékhez kapcsolódó eszközöket és dokumentumokat letöltheti

a www.herospeed.net oldalról

#### Nyilatkozat

Ez a használati utasítás a LongPlus termékekre vonatkozik.

Ez a használati utasítás tartalmazhat műszakilag pontatlan, a termék jellemzőivel és működésével össze nem egyeztethető információkat, illetve nyomdai hibákat. Cégünk minden alkalommal frissíti a használati utasítást, amikor a termék új verziója kerül a piacra. A frissített tartalom további értesítés nélkül hozzáadódik a használati utasítás új verziójához.

Előfordulhat, hogy a termékleírás nem egyezik a fizikai termékkel.

#### Biztonsági utasítások

- 1. Az eszköz telepítése után módosítsa az alapértelmezett felhasználói jelszót a lopás megelőzése érdekében.
- Ne helyezze vagy telepítse a készüléket közvetlen napfényre vagy hőt termelő berendezések közelébe.
- Ne telepítse a készüléket nedves, poros vagy piszkos környezetbe.
- A készülék felszerelésekor tartsa a készüléket egy szintben vagy stabil helyzetben, ügyelve arra, hogy ne ejtse le.
- Kerülje el, hogy folyadék csöpögjön vagy ráfolyjon a készülékre, és ügyeljen arra, hogy ne kerülhessen folyadékkal teli tárgy a készülék közelébe, nehogy folyadék kerüljön a készülékbe.
- A készüléket jól szellőző helyre szerelje fel, ne takarja el a készülék szellőzőnyílásait.

- A készüléket csak a névleges bemeneti/kimeneti tartományon belül használja.
- 8. Ne szerelje szét a készüléket önkényesen.
- 9. A készüléket a megengedett páratartalom és hőmérséklet között szállítsa, használja és tárolja.

#### Korlátolt felelősség

Kérjük, fokozottan ügyeljen a felelősség kizárására vagy korlátozására vonatkozó alábbi rendelkezésekre:

- 1. Cégünk nem vállal felelősséget az Ön vagy bármely harmadik fél személyi sérüléséért vagy vagyoni veszteségéért, ha a berendezés a következő okok miatt leáll: a berendezést nem megfelelően szerelték fel, vagy nem az előírásoknak megfelelően használták; nemzeti vagy közérdekek védelme érdekében; vis major; az Ön részéről vagy harmadik felek által okozott okok miatt (ideértve, de nem kizárólagosan, harmadik fél termékeinek, szoftvereinek vagy összetevőinek használtát stb.).
- 2. Cégünk soha semmilyen kifejezett vagy hallgatólagos garanciát nem vállalt arra vonatkozóan, hogy a készülék meghatározott célra vagy felhasználásra alkalmas. A készüléket nem szabad egészségügyi/biztonsági létesítményben vagy más olyan létesítményben használni, ahol a termék meghibásodhat, ami életveszélyt vagy személyi sérülést okozhat, valamint veszélyes vagy embertelen eszközökhöz, például tömegpusztító fegyverek, biológiai valamint vegyi fegyverek, nukleáris fegyverek és hasonlók. A fenti használatból eredő minden veszteség vagy felelősség az Ön felelősségére történik.
- 3. Megfelelő használat esetén ez az eszköz képes észlelni az

illegális behatolást, de nem tudja megakadályozni a baleseteket, személyi sérüléseket vagy anyagi károkat. Mindennapi életében ébernek kell lennie.

4. Cégünk nem vállal felelősséget semmilyen közvetett, véletlenszerű, különleges vagy büntető jellegű kárért, követelésért, vagyoni vagy adatvesztésért. Cégünk bérkompenzációs kötelezettsége a törvény által megengedett maximális mértékig nem haladja meg az Ön által ezért a készülékért fizetett összeget.

# 1 Az alkalmazás letöltése és telepítése

Folyamat: Register→Login→Add Device→Service Applica-tion (regisztráció – bejelentkezés – berendezés hozzáadása – alkalmazás)

Az alábbi módszerek egyikével töltse le és telepítse telefonjára.

- Nyissa meg az App Store-t vagy a Google Playt, keressen rá a "LongPlus" kifejezésre, töltse le és telepítse.
- (2) Olvassa be az alábbi QR-kódot, töltse le és telepítse az alkalmazást.

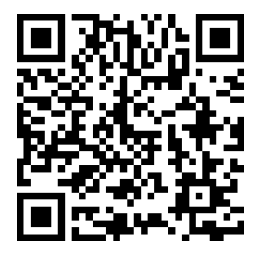

### Az alkalmazás gombjainak leírása

|                    | Kezdőlap              | B                                                                                                    | Üzenet                    |
|--------------------|-----------------------|----------------------------------------------------------------------------------------------------|---------------------------|
| 0                  | Felhő<br>szolgáltatás | •                                                                                                    | Személyi központ          |
| 0                  | Kép                   |                                                                                                    | Videó                     |
| ×                  | Hangszóró             | 4                                                                                                    | Átkapcsol<br>Bitstream-re |
|                    | Teljes<br>képernyő    |                                                                                                    | Utólagos<br>lejátszás     |
|                    | Galéria               | 2                                                                                                    | Hívás                     |
| Ŷ                  | Megosztás             | <ol> <li>1</li> <li>1</li></ol> | Beállítások               |
| ♦                  | Felügyelet            | 0                                                                                                    | Reset                     |
| @ / Q              | Zoom                  |                                                                                                    | PTZ vezérlés              |
| Not set<br>Preset1 | Előre beállított      | 0                                                                                                    | Emberek figyelése         |

| ä  | Riasztó                          | C | Alvó mód                       |
|----|----------------------------------|---|--------------------------------|
| 9  | Elemlámpa                        | 0 | Hangutasítás                   |
|    | Képernyő<br>megfordítása         | 8 | Leválasztás                    |
| 0  | Videó                            | * | Videó az emberi<br>észlelésről |
| *  | Videó az<br>esésérzék<br>elésről | K | Mozgásérzékelő<br>videó        |
| 1X | Lejátszás<br>gyorsasága          | 0 | Megújít                        |
|    | Lejátszási<br>idővonal           |   |                                |

# 2 Eszköz hozzáadása

1. lépés: Nyissa meg a "LongPlus" alkalmazást a mobiltelefonján, lépjen be a bejelentkezési felületre, adja meg fiókszámát és jelszavát, majd kattintson a "Bejelentkezés" gombra (Bejelentkezhet a Google vagy a WeChat segítségével is. Az új felhasználóknak először regisztrálniuk kell ).

2. lépés: Kattintson az "Eszköz hozzáadása" vagy a "+" gombra.

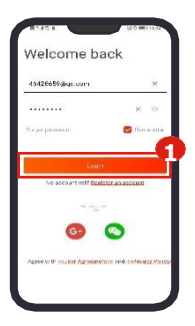

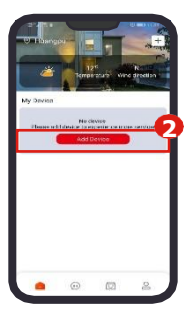

3. lépés: Kapcsolja be az eszközt, nyomja meg és tartsa lenyomva az alaphelyzetbe állítás gombot, majd kattintson a "Check box  $\rightarrow$  Next" (Kiválasztott mező  $\rightarrow$ Tovább") gombra, amikor a "Reset successful, waiting for connection" (Visszaállítás sikeres, csatlakozásra vár) üzenet jelenik meg.

4. lépés: Válassza ki a WIFI-t, írja be a megfelelő jelszót, és kattintson a "Next (Tovább)" gombra.

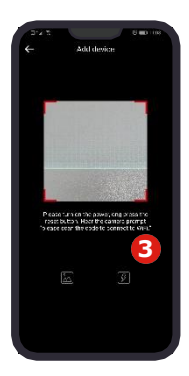

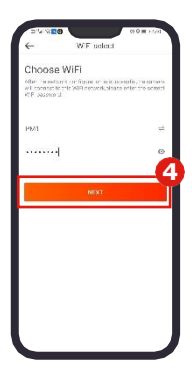

5. lépés: A mobiltelefonon megjelenő QR-kódot körülbelül 15 cm távolságra igazítsa a kamera lencséjéhez. Amikor megjelenik a "WIFI connect, please wait" (WIFI csatlakozás, kérem várjon) üzenet, kattintson a "Check box → Next"(Kiválasztott mező → Tovább") gombra.

6. lépés: Amikor a rendszer megkérdezi, hogy az eszköz sikeresen csatlakozott a hálózathoz, kattintson a "Next" (Tovább) gombra. Válasszon ki egy csoportot, és kattintson a "Complete" (Befejezés) gombra.

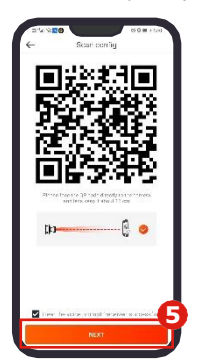

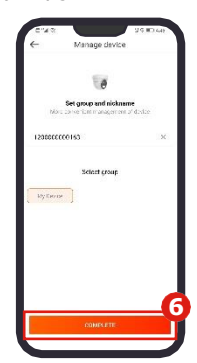

# 3 Videó elő nézete az eszközről valós időben

Az előnézet megtekintéséhez kövesse az alábbi lépéseket: 1. lépés: Az alkalmazás kezdőlapján válassza a Csoport  $\rightarrow$  Eszköz lehetőséget, és lépjen be az élő nézet felületére.

2. lépés: Elindul az eszköz valós idejű videó-elő nézete.

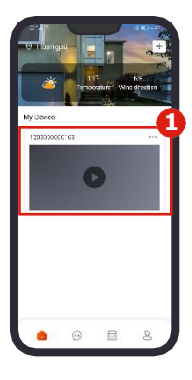

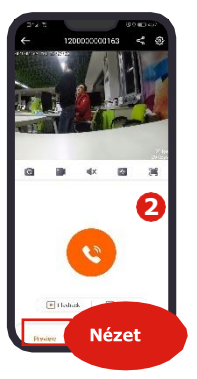

[Előnézet] A lejátszási felület és a galéria megnyitására, valamint hanghívások kezdeményezésére szolgál.

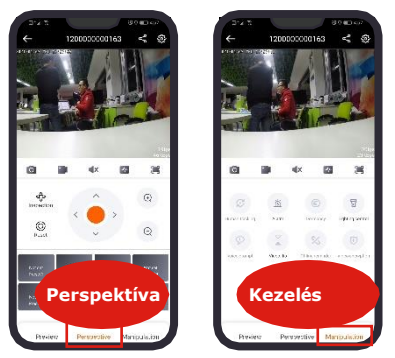

[Perspektíva] Olyan műveletek végrehajtására szolgál, mint a PTZ eszköz irányának vezérlése, sebesség és videó zoom.

[Kezelés] Eszközriasztás, világításváltás, videó forgatás és egyebek konfigurálására használható.

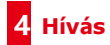

Hívás kezdeményezéséhez kövesse az alábbi lépéseket:

lépés: Az alkalmazás kezdőlapján válassza a Csoport
 → Eszköz lehetőséget, és lépjen be az élő nézet
 felületére.

lépés:Kattintson a " () gombra a hívás felületre lépéshez.
 lépés: Hívás kezdeményezése után kattintson a ", "
 gombra a hívás befejezéséhez.

# 5 Felügyeleti beállítások

1. lépés: Az alkalmazás kezdőlapján válassza a Csoport  $\rightarrow$  Eszköz lehetőséget, és lépjen be az élő nézet felületére.

2. lépés: Kattintson a "Perspektíva" elemre.

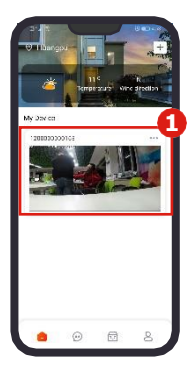

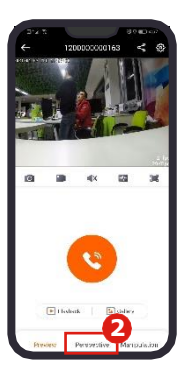

3. lépés: Konfigurálja az előre beállított pontokat.

Az iránygombokkal forgassa el a pásztázást/döntést a kívánt pozícióba, majd kattintson a "No preset X  $\rightarrow$  Save (Nincs elő beállítás X  $\rightarrow$  Mentés)" lehetőségre az összes előre beállított beállítás ilyen módon történő konfigurálásához.

4. lépés: Kattintson a "Tour Inspection"(felügyelet)-re, a készülék az előre beállított pontoknak megfelelően elkezd mozogni, és az egyes előre beállított pontok várakozási ideje 3 másodperc.

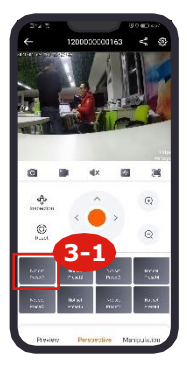

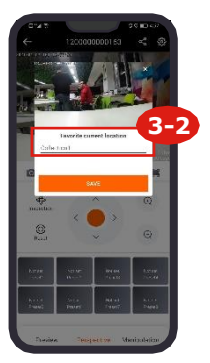

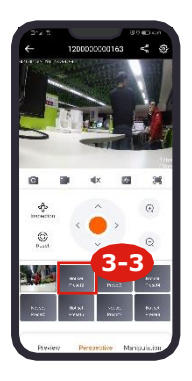

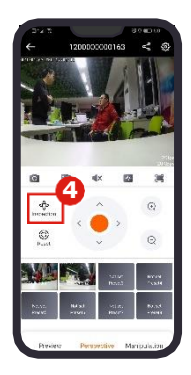

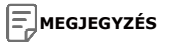

Ha az előre beállított pont nincs beállítva, kattintson a "Tour"(pásztázás) gombra, a készülék az alapértelmezett útvonalon indul el.

Az előre beállított pont törléséhez nyomja meg és tartsa lenyomva az adott előre beállított pontot.

# 6 Utólagos lejátszás

1. lépés: Az alkalmazás kezdőlapián válassza a Csoport → Eszköz lehetőséget, és lépjen be az élő nézet felületére.

2. lépés: Kattintson a

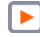

gombra a video lejátszási

felület megnyitásához.

3. lépés: Válassza ki a videó lejátszás típusát (Cloud video / Video from card).

### Cloud video

 Kezdje el a videó lejátszását a felhő tárhelyről. A videót a videofájl kiválasztásával is lejátszhatja.

# MEGJEGYZÉS

Felhőszolgáltatás-csomaggal kell rendelkeznie ahhoz, hogy videót tölthessen fel a felhőbe. A "mozgásérzékelés" funkcióval történő rögzítésnél a riasztókapcsolót is be kell kapcsolni.

#### Video leiátszás:

- Válassza ki a rögzítési időt és a felvétel típusát, és a felvétel elindul.
- (2) Nyomja meg és tartsa lenyomva az idővonalat, és csúsztassa balra és jobbra a lejátszási idő váltásához.

# 7 Gyakran Ismételt Kérdések

#### O: Hogyan történik a videók mentése?

A készülék jelenleg maximum 128G FAT32 formátumú, Class6 és Class10 TF kártyákat támogat. A korábbi felvételek automatikusan törlődnek, ha a TF kártya megtelik, és egy hurokban rögzítésre kerülnek.

#### O: A kamera magától kikapcsol

1. Győződjön meg arról, hogy az eszköz csatlakozik a hálózathoz.

2. Húzza ki a tápkábelt, és indítsa újra a készüléket.

3. Győződjön meg arról, hogy a Wi-Fi kapcsolat jelszavát helyesen adta meg.

4. Győződjön meg arról, hogy az útválasztó rendelkezik normál internet-hozzáféréssel.

5. Kapcsolja ki az útválasztót és a kamerát, majd indítsa újra.

#### O: A beállítások nem vezérelhetők normálisan / a készülék nem kommunikál

 Győződjön meg arról, hogy az eszköz és a mobiltelefon is sikeresen csatlakozott a hálózathoz.
 Indítsa úira a készüléket.

3. Nyomja meg a reset gombot az eszköz hálózatának alaphelyzetbe állításához és újrakonfigurálásához.